# Hands-On Lab 050

## Lab Manual

Administering and Using Exchange Active Sync and Outlook Mobile Access

## Please do not remove this manual from the lab The lab manual will be available from CommNet

Information in this document is subject to change without notice. The example companies, organizations, products, people, and events depicted herein are fictitious. No association with any real company, organization, product, person or event is intended or should be inferred. Complying with all applicable copyright laws is the responsibility of the user. Without limiting the rights under copyright, no part of this document may be reproduced, stored in or introduced into a retrieval system, or transmitted in any form or by any means (electronic, mechanical, photocopying, recording, or otherwise), or for any purpose, without the express written permission of Microsoft Corporation.

Microsoft may have patents, patent applications, trademarked, copyrights, or other intellectual property rights covering subject matter in this document. Except as expressly provided in any written license agreement from Microsoft, the furnishing of this document does not give you any license to these patents, trademarks, copyrights, or other intellectual property.

©2004 Microsoft Corporation. All rights reserved.

Microsoft, MS-DOS, MS, Windows, Windows NT, MSDN, Active Directory, BizTalk, SQL Server, SharePoint, Outlook, PowerPoint, FrontPage, Visual Basic, Visual C++, Visual J++, Visual InterDev, Visual SourceSafe, Visual C#, Visual J#, and Visual Studio are either registered trademarks or trademarks of Microsoft Corporation in the U.S.A. and/or other countries.

Other product and company names herein may be the trademarks of their respective owners.

These lab materials and virtual machines are developed by Wadeware LLC. The Wadeware team that produced the following set of Microsoft Exchange Server 2003 hands-on lab materials are real-world consultants who work closely with Microsoft to develop real-world labs. Please send questions or comments to info@wadeware.net

## HOL050: Administering and Using Exchange Active Sync and Outlook Mobile Access

Objectives

After completing this lab, you will be able to:

- Connect Microsoft® Exchange Server 2003 to a Pocket PC Emulator using Microsoft ActiveSync®.
- Use Microsoft Outlook® Mobile Access from a Pocket PC Emulator.

**Note** This lab focuses on concepts, and may not comply with Microsoft security recommendations.

Scenario

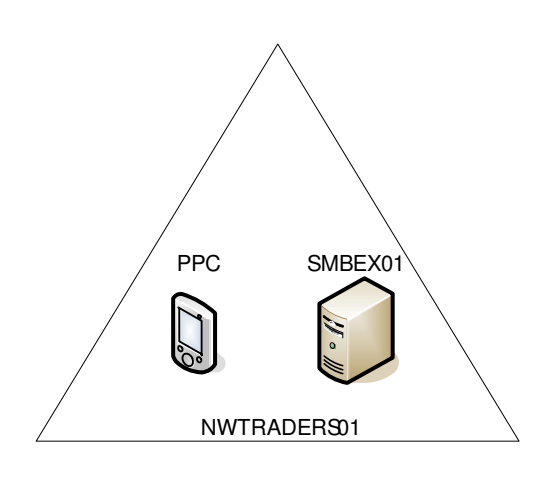

Logical VPCs

Estimated time to complete this lab: 30 minutes

### **HOL050 Overview**

In this lab you will use the new mobility features in Exchange Server 2003. To demonstrate this you will use a Pocket PC Emulator installed on the host computer.

First you will configure the Pocket PC to synchronize with the Exchange Server 2003 server using TCP/IP. You will then synchronize the Inbox, Calendar, and Contacts with the Exchange server, send and receive email and work with the calendar.

Next you will access Outlook Mobile Access (OMA) using the Pocket PC Emulator. This new way to access a mailbox over the internet is especially suited for hand-held devices, including phones. One advantage of using OMA on a Pocket PC that has ActiveSync is the ability to search the Global Address List.

## Exercise 0 Starting Virtual PCs

4

In this exercise, you will start the Virtual PCs (VPCs) required for this lab.

#### ✓ Start Microsoft Virtual PC 2004 and start VPCs

- 1. On the host computer, click **Start**, point to **Programs**, and then click **Microsoft Virtual PC**.
- 2. Click HOL050-SMBEX01 and then click Start.
- 3. Verify that the VPC starts with no error messages. If error messages appear, consult a lab proctor.
- 4. To log on to a VPC, press RIGHT-ALT+DELETE.

### Exercise 1 Pocket PC Emulator Overview

Review the button locations on the Pocket PC Emulator and refer to this illustration during the lab.

#### **V** Review the location of Pocket PC Emulator buttons

1. Review the illustration below and use for reference throughout the lab.

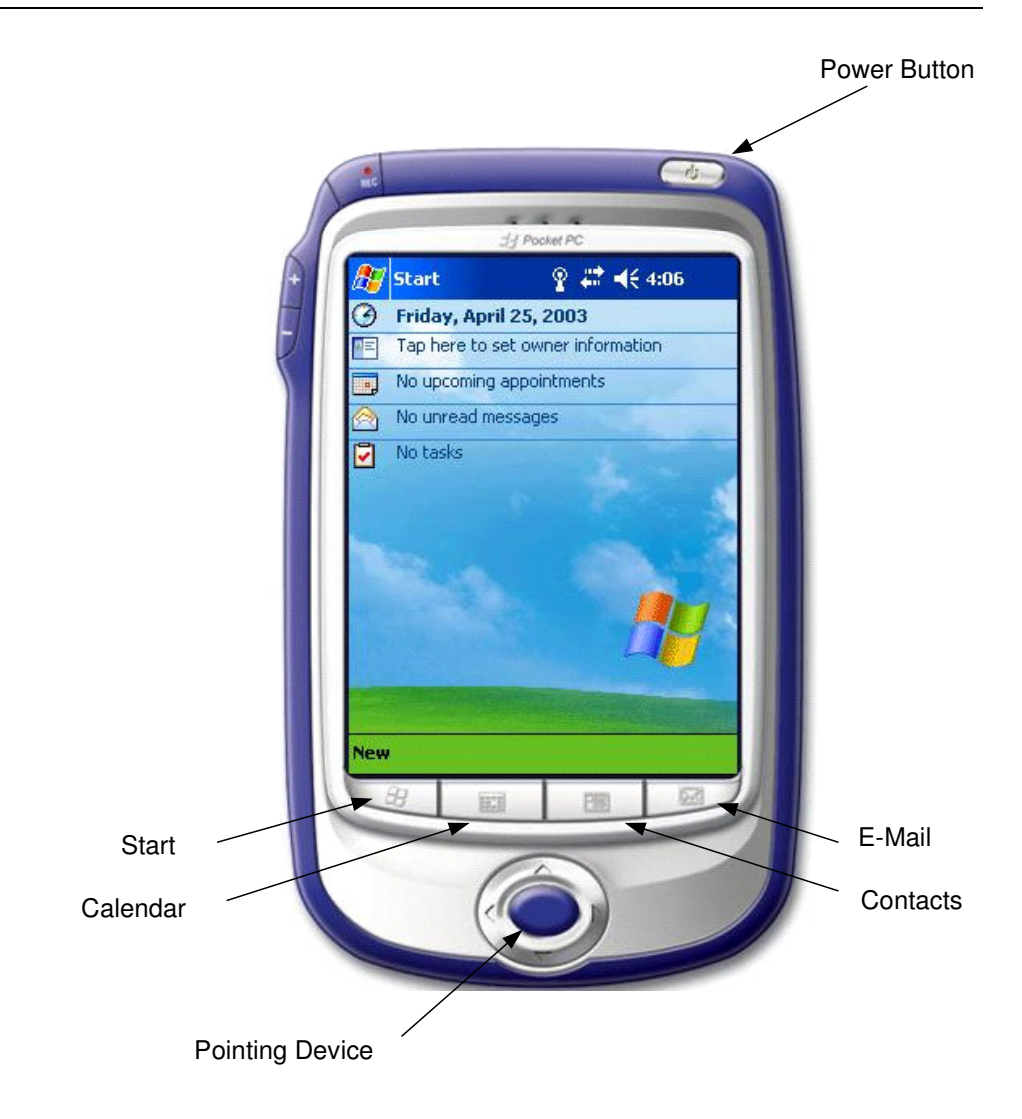

5

### Exercise 2 ActiveSync Connection with Exchange

In this exercise, you will configure ActiveSync to synchronize with your Pocket PC Emulator.

#### ✓ Start the Pocket PC Emulator

- 1. On the host computer, click **Start**, point to **All Programs**, then point to **Microsoft Pocket PC 2003 SDK**, and then click **Pocket PC 2003 Emulator**.
- 2. Once the Pocket PC Emulator starts, click the **Power** button in the upper right corner to start the Pocket PC operating system.

#### Configure Windows Integrated Authentication on SMBEX01

- Switch to SMBEX01. Log on as Administrator with a password of MSEvent.123
- 2. Click **Start**, point to **Programs**, then point to **Administrative Tools** and then click **Internet Information Service (IIS) Manager**
- 3. Expand SMBEX01 and then expand Web Sites
- 4. Right click **Default Web Site** and then click **Properties**
- 5. Click the **Directory Security** tab
- 6. On the **Directory Security** tab, in the **Authentication and Access Control** box, click **Edit**
- 7. Click to clear the **Enable anonymous access** check box.
- 8. In the Authentication Methods box, select Integrated Windows Authentication.
- 9. Click **OK** to close the Authentication box and then click **OK** to close the Default Web Site properties.
- 10. In the Inheritance Overrides box, click Select All and then click OK
- 11. In the next Inheritance Overrides box, click OK
- 12. Expand Default Web Site
- 13. Right click Exchange and then click Properties
- 14. Click the Directory Security tab
- 15. On the **Directory Security** tab, in the **Authentication and Access Control** box, click **Edit**
- 16. In the **Authentication Methods** box verify that the **Enable anonymous access** check box is cleared.
- 17. In the Authenticated access box check Integrated Windows Authentication
- 18. Verify that the **Default Domain** is \ (backslash)
- 19. Click **OK** to close the Authentication box and **OK** to close the Exchange properties.
- 20. Close Internet Information Service (IIS) Manager

#### Configure the Pocket PC network settings

- 1. From the Pocket PC Emulator, click Start, and then click Settings.
- 2. At the bottom of the window, click Connections.
- 3. Click Connections.
- 4. Click Set up my proxy server.
- 5. Select This network connects to the Internet.
- 6. Select This network uses a proxy server to connect to the Internet.
- 7. Type **10.10.6.100** and then click **OK** in the upper right corner.
- 8. Click **OK** in the upper right corner to close **Connections**.
- 9. Click the X in the upper right corner to close Settings.

#### ✓ Configure the ActiveSync connection to the Exchange server

- 1. Switch to the Pocket PC Emulator.
- 2. Click Start, and then click ActiveSync.
- 3. Once ActiveSync starts, click Tools, and then click Options.
- 4. Click the Server tab.
- 5. In the Use this server box, type smbex01
- 6. Clear the **This server uses an SSL connection** check box, and then click **OK** to acknowledge the security warning.
- 7. Click Options.
- 8. Type a user name of **User1**
- 9. Type a password of MSEvent.123
- 10. Type a domain of NWTraders
- 11. Select the **Save password** check box, and then click **OK** in the upper right corner.
- 12. In the Sync these items box, click Calendar, Contacts, and then Inbox.
- 13. In the Sync these items box, select Calendar, and then click Settings.
- 14. In the **Synchronize only the past** drop-down box, select **All**, and then click **OK** in the upper right corner.
- 15. In the Sync these items box, select Inbox, and then click Settings.
- 16. In the **Amount of messages to copy** drop-down box, select **All**, and then click **OK** in the upper right corner.
- 17. In the ActiveSync dialog box, click OK to close ActiveSync Options.
- 18. In the ActiveSync dialog box, click Sync.

ActiveSync will synchronize with the Exchange server. This may take a few minutes

19. Click the X in the upper right corner to close Active Sync.

#### ∠ Open user2 mailbox using Outlook Web Access (OWA)

1. On SMBEX01, start Microsoft Internet Explorer, and then go to https://smbex01.nwtraders.msft/exchange/user2.

2. Client **OK** to acknowledge the security warning. Release Date: August 2004

- 3. In the User name: box type NWTraders\User2. In the Password: box type MSEvent.123, and then click Log On.
- 4. Click **Dismiss all** on any meeting reminders that appear.

#### View your messages on the Pocket PC Emulator

- 1. On the Pocket PC Emulator, click Start, and then click Inbox.
- 2. Scroll to the top of the message list, and then double-click a message from User2.
- 3. Click the **Reply** button on the button bar at the bottom of the message window and then click **Reply**

đ

- 4. Type a short message, and then click Send.
- 5. Click Start, and then click ActiveSync.
- 6. In the ActiveSync dialog box, click Sync.
- 7. On **SMBEX01**, in the **User2** mailbox, click **Check for new messages**, and then confirm that the message from User1 was received

#### ∠ Schedule a meeting by using the Pocket PC Emulator

- 1. From SMBEX01, on User2's mailbox, use OWA to schedule a meeting with User1 for today.
- 2. On the Pocket PC Emulator, click Start, and then click Inbox.
- 3. At the bottom of the Inbox on the menu bar, click the **Check for new messages** button.

8

- 4. Once the Inbox is in sync, double-click the meeting request at the top of the message list.
- 5. Click the Accept, Decline, and Tentative button on the menu bar at the bottom of the Inbox.

#### ?∛

- 6. Click Accept.
- 7. Click **OK** to send the response.
- 8. Click **OK** in the upper right corner to close the message.
- 9. At the bottom of the Inbox, on the menu bar, click the **Check for new messages** button.
- 10. Click the X in the upper right corner to close the Inbox.
- 11. Switch to the User2 mailbox on SMBEX01, click **Check for new messages**, and verify that the meeting request was accepted.

#### ✓ View contacts by using the Pocket PC Emulator

- 1. On the Pocket PC Emulator, click **Start**, and then click **Contacts**.
- 2. Click User2, and view the User2 contact information.
- 3. Click ok, and then click the X in the upper right corner to close Contacts.

## Exercise 3 Browsing Using OMA

In this exercise, you will use the Pocket PC Emulator to open Outlook Mobile Access (OMA) and confirm that the Exchange 2003 server responds to the request.

#### ✓ Enable OMA on Microsoft Exchange Server 2003

- 1. Switch to SMBEX01.
- 2. Click **Start**, then click **Programs**, then click **Microsoft Exchange**, then click **System Manager**.
- 3. In the left pane of Exchange System Manager, expand Global Settings.
- 4. Right-click Mobile Services and select Properties.
- 5. On the **General** tab, in the **Outlook Mobile Access** box, click to select **Enable Outlook Mobile Access.**
- 6. Click to select Enable unsupported devices, and then click OK.
- 7. Close Exchange System Manager.

#### View OMA by using the Pocket PC Emulator

- 1. On the Pocket PC Emulator, click Start, and then click Internet Explorer.
- 2. Type a uniform resource locator (URL) of http://smbex01/oma
- 3. Type a user name of nwtraders\User1 and a password of MSEvent.123
- 4. Click Save Password, and then press OK.

#### ✓ View and reply to a message by using OMA

- 1. Click Inbox.
- 2. Open a message from User2.
- 3. Click Reply.
- 4. Click Message: [].
- 5. Type a message.
- 6. Click **OK** and then click **Send**.

#### ✓ View a contact using OMA

- 1. Click Home.
- 2. Click Contacts.
- 3. Click User2.
- 4. Click View Work Info.
- 5. Click Phone Number.
- 6. Click Cancel, and then click OK.

#### └ Find a user using OMA

- 1. Click **Home** (the URL, not the button).
- 2. Click Find Someone.
- 3. In the **Search For** box, type **Us** and then click **OK**.
- 4. Click User2.
- 5. Click user2@nwtraders.msft.
- 6. Click Message: [].
- 7. Type a short message, and then use the pointing device to select and then click **OK**.
- 8. Click Send.
- 9. Switch to the User2 mailbox on SMBEX01, and then click **Check for new messages**.
- 10. Verify that the message from User1 was received.

#### ∠ Shut down all VPCs

- 1. Shut down the Pocket PC emulator. If prompted do note save state.
- 2. Shut down SMBEX01 by clicking **Close** on the **Action** menu. If prompted, do not save changes.